# Stuudiumisse sisenemise juhend

- mine lehele https://noomuusikakool.ope.ee
- klõpsa sisselogimislehel lingil "unustasid salasõna?"
- sisesta oma nimi
- Stuudiumis olevale meiliaadressile saadetakse link, millel klõpsates saad sisse logida ja endale salasõna valida.

### Kui profiilis (õiget) meiliaadressi ei ole, on sisse logimiseks sellised variandid:

 kui kool on sisestanud lapsevanemate isikukoodid, saab sisse logida ID-kaardi või Smart-IDga (ja seejärel soovi korral endale sobiva salasõna määrata ja muid profiili andmeid täiendada)

- kui profiilis pole ka isikukoodi, on sul kaks varianti:
- 1. palu oma meiliaadress ja/või isikukood lisada muusikakooli direktoril.

2. klõpsa sisselogimislehel oleval nupul "Ava kasutajakonto" > "esita andmed ja taotle kontot". Kui administraator on taotluse üle vaadanud ja heaks kiitnud, saad meiliaadressile info sisse logimise kohta.

## Õpilased

Kõikidel õpilastel on Stuudiumi konto sõltumata sellest, kas nad on juba ise Stuudiumisse sisse loginud või mitte.

Kui õpilase profiilis meiliaadressi pole, saab selle lisada lapsevanem. Lapsevanem saab lapse proifiili alt lisada lapsele ka salasõna, mida hiljem sisenemisel kasutada.

Lisaks saavad kõik õpilased sisse logida ka ID-kaarti või Smart-ID-d kasutades.

### Kasutajakontode sidumine

Kui sul on kasutajakontod mitme erineva haridusasutuse Stuudiumis, saad need kontod omavahel siduda. See tähendab, et edaspidi piisab sellest, kui logid sisse vaid ühte Stuudiumisse. Erinevate haridusasutuste vahel liikumiseks tekivad sulle navigatsiooniribale logod, kuhu klikkides saad ühest Stuudiumist teise hüpata.

Seoseid võid luua mitu ning sinu roll neid ei mõjuta – näiteks võid olla ühes koolis õpetaja, teises koolis lapsevanem ning jälgida ka teise lapse tegemisi lasteaias.

#### Kuidas kontosid siduda?

Logi sisse mingisse Stuudiumisse – ei ole oluline, millisest haridusasutusest alustada. Ava oma profiil. Sealt leiad nupu "Seo oma konto teise kooliga". Kliki sellel ja järgi juhiseid!

#### Esmalt pead teises õppeasutuses sisse logima ja kinnitama, et tahad seost luua.

Seejärel kontrollitakse su isikuandmeid ja veendutakse, et need klapivad. Kui nüüd seose kinnitad, siis edaspidi hoitakse su isikuandmed sünkroonis.

Edaspidi tähendab ühes asutuses sisse logimine, et oled kõikidesse sisse loginud – ning välja logimine väljub samuti kõikidest Stuudiumitest!